# SHARP

# **GRAPHING CALCULATOR**

# QUICK START GUIDE

ENGLISH

EL-9950

#### INTRODUCTION

This graphing calculator can handle many types of mathematical formulas and expressions for you. It is powerful enough to process very complex formulas used in rocket science, but yet so compact that it fits in your coat pocket. The main features of this graphing calculator are as follows:

- · Graphing Capability to help you visualize what you are working on,
- Slide Show Function to help you understand common formulas, prepare for presentations. · Large memory capacity, with fast processing speed, and more.

We strongly recommend you read manual thoroughly. Complete user guide and support materials available for download on our website www.sharp-calculators.com. If not, then browse through this "Quick Start Guide", at least, Last, but not least, congratulations on purchasing the Graphing Calculator!

### NOTICE

- The material in this manual is supplied without representation or warranty of any kind. SHARP assumes no responsibility and shall have no liability of any kind, consequential or otherwise, from the use of this material.
- SHARP strongly recommends that separate permanent written records be kept of all important data. Data may be lost or altered in virtually any electronic memory product under certain circumstances. Therefore, SHARP assumes no responsibility for data lost or otherwise rendered unusable whether as a result of improper use, repairs, defects, battery replacement, use after the specified battery life has expired, or any other cause.
- SHARP assumes no responsibility, directly or indirectly, for financial losses or claims from third persons resulting from the use of this product and any of its functions, the loss of or alteration of stored data, etc.
- The information provided in this manual is subject to change without notice.
- Screens and keys shown in this manual may differ from the actual ones on the calculator. Some of the accessories and optional parts described in this manual may not be available at
- the time you purchase this product. • Some of the accessories and optional parts described in this manual may be unavailable
- in some countries
- All company and/or product names are trademarks and/or registered trademarks of their respective holders

### Caring for Your Calculator

- . Do not carry the calculator around in your back pocket, as it may break when you sit down. The display is made of glass and is particularly fragile.
- . Keep the calculator away from extreme heat such as on a car dashboard or near a heater, and avoid exposing it to excessively humid or dusty environments.
- . Since this product is not waterproof, do not use it or store it where fluids, for example water, can splash onto it. Raindrops, water spray, juice, coffee, steam, perspiration, etc. will also cause malfunction.
- Clean with a soft, dry cloth. Do not use solvents.
- Do not use a sharp pointed object or exert too much force when pressing keys. Avoid excessive physical stress.

### Inserting and replacing batteries

1. Open the battery cover located on the back of the calculator. Pull down the notch, then lift the battery cover up to remove it.

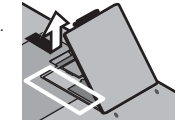

2. Insert the batteries, as indicated. Make sure that the batteries are inserted in the correct directions.

3. Pull off the insulation sheet from the memory backup battery. 4. Place the battery cover back, and make sure that the notch is snapped on

5. After a few seconds, press ON and you will see the following message on the display:

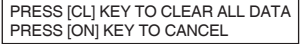

6. Make sure to press CL to reset the calculator's memory. The memory will be initialized and "ALL DATA CLEARED" will be displayed. Press any key to set the calculator ready for normal calculation mode.

Note: If the above message does not appear or malfunction occurs, check the direction of the batteries and close the cover again. If this does not solve the problem, remove the battery cover, and then gently push the RESET switch with the tip of a ball-point pen or a similar object while pressing ON simultaneously. And then, follow steps 4 to 6 above.

DO NOT use a tip of a pencil or mechanical pencil, a broken lead may cause a damage to the button mechanism.

### Adjusting display contrast

Since the display contrast may vary with the ambient temperature and/or remaining battery power, you may want to adjust the contrast accordingly. Here's how: 1. Press 2ndF , then OPTION.

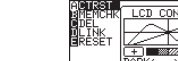

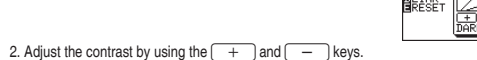

+ : increases the contrast i decreases the contrast 3. When done, press CL to exit the mode.

#### Turning the calculator OFF

Press 2ndF OFF to turn the calculator off.

#### Automatic power off function

- The calculator is automatically turned off when there is no key operation for approximately 10 minutes (The power-off time depends on the conditions.)
- The calculator will not automatically power off while it is executing calculations ("" flashes on the upper right corner of the display.)

#### Replacing batteries

The calculator uses two different kinds of batteries: manganese (AAA) for unit operation, and lithium (CR2032) for memory backup. Compatible battery types

| ipatible | buttory | typeo. |  |
|----------|---------|--------|--|
|          |         |        |  |

| Type (use)           | Model  | Quantity |
|----------------------|--------|----------|
| Manganese battery    | AAA    | 4        |
| (for unit operation) |        |          |
| Lithium battery      | CR2032 | 1        |
| (for memory backup)  |        |          |
|                      |        |          |

Note: • To prevent loss of stored data. DO NOT remove both the unit operation and memory backup batteries at the same time.

• Please do not use rechargeable battery. This can lead to a mulfunction of the device.

#### Precautions for handling batteries

 Fluid from a leaking battery accidentally entering an eye could result in serious injury. Should this occur, wash with clean water and immediately consult a doctor. Should fluid from a leaking battery come into contact with your skin or clothes, immediately

wash with clean water If the product is not to be used for some time, to avoid damage to the unit from leaking

- batteries, remove them and store in a safe place.
- . Do not leave exhausted batteries inside the product.
- Do not fit partially used batteries, and be sure not to mix different batteries types.

Keep batteries out of the reach of children

 Do not allow batteries to become completely exhausted: doing so may cause the batteries to leak, and may damage the calculator's hardware.

. Do not throw batteries into a fire or water, as this may cause them to explode.

#### Replacing the memory backup battery

Once every 5 years, the lithium battery will need to be replaced. The lithium battery is used to maintain the memory of the calculator.

Note: Do not remove the lithium battery while the unit operation batteries are removed:

otherwise all the calculator's stored memory will be lost.

- 1. Perform procedures 1 and 2, as shown above. Do not remove the unit operation batteries.
- 2. Remove the screw and the lithium battery cover, as shown, 3. Use a pen to lift the lithium battery out of the battery
- compartment.
- 4. Insert the new battery with the PLUS (+) side facing up. 5. Replace the lithium battery cover and fasten the screw.
- 6. Replace the battery compartment cover, wait a few seconds
- and then press ON .
- The following message will appear.

7. Press ON .

Do not press CL. This will clear all the data.

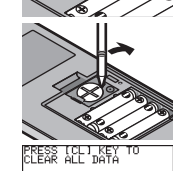

PRESS LON1 KEY TO

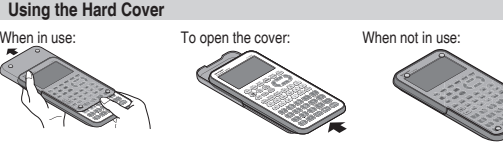

2 Power ON/ OFF key SUB SPLIT TELSET DRAW FORMAT CALC Curso  $\frac{\sin^3 A}{\cos^3 B} \frac{\cos^3 B}{\tan^3 C} \frac{\tan^3 C}{\log B} \frac{B^{X}}{\ln^3 C} \frac{E^{X+F}}{X^2}$ kevs (3) Key operation G H → I I I I RCL K abc a/b ab 3 STO 3 6 X I ] (-) ] [ Exp ] [ENTE

# Display screen

Displays up to 132 pixels wide by 64 pixels tall of graphs and texts. 2 Power ON/OFF kev:

Turns calculator ON. To turn off the calculator, press 2ndF ), then OFF ]. 3 Key operation keys:

Part Names and Functions

- These keys are used to change the key functions. 2ndF): Changes the cursor to "2", and the next keystroke enters the function or mode printed above each key in orange.
- ALPHA: Changes the cursor to "A", and the next keystroke enters the alphabetical letter printed above each key in green.
- Note: Press 2ndF A-LOCK to lock the specific keys in the alphabet entering mode. (ALPHA-LOCK)

## 4) Graphing keys:

These keys specify settings for the graphing-related mode.

Y= : Opens the formula input screen for drawing graphs. RAPH: Draws a graph based on the formulas programmed in the Y= window.

- BLE: Opens a Table based on the formulas programmed in Y= .
- i): Sets the display ranges for the graph screen. M: Changes the display range of the graph screen.
- Places the cursor pointer on the graph for tracing, and displays the coordinates.
- Displays the substitution feature
- Displays both a graph and a table at the same time.
- Opens the table setup screen.
- W: Draws items on the graph. Use this key also to save or recall the graph/pixel data.
- MAT: Sets the operations of the graph screen.
- ALC : Calculates specific values based on formulas programmed in Y= ). 5) Cursor kevs:

ENTER: Used when executing calculations or specifying commands.

Enables you to move the cursor (appears as \_, \_, etc. on the screen) in four directions. Use these keys also to select items in the menu.

## Reset switch (in the battery compartment):

C : Accesses list features.

T : Sets the statistical plotting.

C / QUIT : Clear/Quit key

Basic Operation keys

Creates your own slide shows.

Used when replacing batteries or clear the calculator memory. Returns calculator to calculation screen.

IP : Obtains the screen for the slide show.

- Display screen
- Backsnace delete kev
- Delete kev
  - Toggle input mode between insert and overwrite (in one-line edit mode).
  - TUP: Allows you to set up the basic behavior of this calculator, such as to set answers in scientific or normal notation.

- MATH: Enter the Math menu with additional mathematical functions.
- TAT : Enter the statistics menu.
- PRGM: Enter the programming menu.
- TOOL : Converts hexadecimal, decimal, octal and binary numbers or solves systems of linear equations, finds roots for quadratic and cubic equations. MATRIX: Enter menu for matrix functions.
- VER: Enter screen and menu for Solver features.
- VARS : Enter the menu for calculator specific variables.
- FINANCE: Enter menu for financial solver and functions.

# Scientific Calculation keys

See full manual for details.

# Resetting the Calculator

Use the reset when a malfunction occurs, to delete all data, or to set all mode values to the default settings. The resetting can be done by either pressing the reset switch located in the battery compartment, or by selecting the reset in the OPTION menu.

- Resetting the calculator's memory will erase all data stored by the user: proceed with caution. Using the reset switch
- 1. Pull down the notch to open the battery cover located on PRESS [CL] KEY TO the back of the calculator. PRESS LON1 KEY TO 2. Place the battery cover back until the notch is snapped on.
- 3. Wait a few seconds and press ON . The verification window will appear on the screen.
- 4. Press CL to clear all the stored data. Press ON to
- cancel resetting. After CL is pressed, the calculator's memory will be initialized. Press any key to display the calculation screen.
- Note: If the above verification window does not appear, remove the battery cover and gently push the RESET switch with the tip of a ball-point pen or a similar object while pressing ON simultaneously

2. Selecting the RESET within the OPTION menu

DO NOT use a tip of a pencil or mechanical pencil, a broken lead may cause a damage to the button mechanism. • The message on the right may occasionally appear. In this case,

erase all memory contents and settings. To reset the memory,

4. Press the CL key to clear all data stored on the calculator.

select 2 All memory by pressing 2. The verification

- - 1. Press 2ndF), then OPTION. The OPTION menu appears. 2. While in the OPTION menu, press E to select E RESET;
- the RESET submenu items should appear on the right side of the screen. 3. The first item 1 default set will initialize only the SETUP and FORMAT settings, while the second item 2 All memory will

PTION: Sets or resets the calculator settings, such as LCD contrast and memory usage.

## Troubleshooting Guide

window will appear.

Press any key to continue

#### Frror Messages

The calculator will display an error message when a given command is handled incorrectly, or when instructions cannot be handled correctly such that the task cannot be processed

further. Various types of error messages are given to inform users the types of situations to he remedied

For example, performing the following key strokes: 5 ENTER will result in an error, and the error message will be displayed.

4, ▶:Goto error
CL :Duit In such a situation, you can go back to the expression to correct its syntax by pressing or >, or you can erase the entire line to start over by pressing CL.

For a list of various error codes and messages, refer to the appendix.

### The calculator's power won't turn on!

- The operation batteries may not be installed, may be exhausted, or may be inserted incorrectly. Check the operation batteries in the battery compartment. Place the battery cover securely or the calculator will not turn on.
- The saved calculator configurations are not retained!
- Both the lithium battery and the operation batteries may need to be replaced.
- The power seems to be on, but the characters and numbers cannot be seen clearly on

#### the display! . The screen contrast may need to be adjusted.

- Press 2ndF OPTION, then press A to enter A CTRST; the screen contrast can be adjusted by using the + or the - key.
- The calculator won't take the minus (-) sign: calculation results in a syntax error! • To set a negative value, use the (-) key instead of the - key
- The calculation results are very different from what is usually expected!
- . The angle unit and other configurations may be incorrectly set. Check the configuration under the 2ndF SETUP

### The graph cannot be seen!

- . Check the zoom configuration. Try selecting the automatic zoom tool, by pressing ZOOM, then A 1
- The graph line may be set differently; check the line configuration under 2ndF DRAW menu
- The calculator may not be set to display graphs. Check the "=" sign in Y= screen. · Graphs drawings may be interrupted in rare cases when equations of Graphs have
- a list format

#### The screen images cannot be stored (SLIDE SHOW)

 The available memory may be too small to store the screen image. Select "B MEMCHK" under 2ndF OPTION menu. Select and delete unnecessary items under

#### The calculator is not responding; the software appears to have crashed!

- Press ON ). If this does not work, then press 2ndF ), then ON to tell the running application to quit If everything fails, then the calculator's memory may need to be reset. Resetting the
- calculator's memory will clear all the stored information, such as programs, lists, and variables
- To reset the unit's memory, open and close the battery compartment cover, wait a few seconds, and then press ON to open the verification window. To prevent data loss, try ON first.
- If it does not work, repeat the reset operation and press CL when prompted.

### Calculation Range

#### Arithmetic calculation

The results for dividend, multiplicand and operand are:  $-1 \times 10^{100} < x \le -1 \times 10^{-99}, 1 \times 10^{-99} < x \le 1 \times 10^{100} \text{ or } x = 0$ (valid within the range of display capability) Note: Calculation results and input values less than 1 × 10<sup>-99</sup> are considered equal to 0.

# Function calculation

# Calculation accuracy

- In principle, calculation errors are ±1 of the last digit. (In case of exponential display, the calculation errors are ±1 of the last digit of the mantissa display.) However, a calculation error increases in continuous calculations due to accumulation of each calculation error. (This is the same for  $a^b$ ,  $\sqrt{b}$ , n!,  $e^x$ , ln, etc. where continuous calculations are performed internally.)
- Additionally, a calculation error will accumulate and become larger in the vicinity of inflection points and singular points of functions. (for example, calculating sinh X or tanh X at X = 0)

## 

ERROR Ø1

[Suntar

| opcomoutons           |                                                                           |
|-----------------------|---------------------------------------------------------------------------|
| Model                 | EL-9950                                                                   |
| Product name          | Graphing Calculator                                                       |
| Display               | 132 x 64 dot matrix liquid crystal display                                |
|                       | Number of digits: mantissa 10 digits, exponents 2 digits (standard        |
|                       | screen); 7 digit display (including negatives, decimals) for table        |
|                       | screen, split screen, etc.                                                |
|                       | Mantissa of 10 digits in the complex number mode                          |
|                       | Display method: Numerical value, calculation equation input (direct       |
|                       | algebraic logic input / one-line input method), fraction, and complex     |
|                       | number display method specification.                                      |
| Calculation method    | D.A.L. (Direct Algebraic Logic)                                           |
| Calculation features  | Manual calculation (arithmetic, parentneses calculation, memory           |
|                       | calculation, function calculation, integral calculation, coordinate       |
|                       | conversion), binary/octal/decimal/nexadecimal calculation, Boolean        |
|                       | operation, matrix calculation, complex number calculation, complex        |
|                       | function calculation, statistic calculation, regression calculation,      |
| In must math ad       | statistic authorization calculation, infancial calculation, etc.          |
| Input metrica         | Manual key entry                                                          |
| Graphic leatures      | Rectangular/polar/parametric/sequence coordinate graph                    |
|                       | tion graph pletting trace calculation function zoom night in input        |
|                       | noint, graph detabase register split-seroon, etc.                         |
| Statistic features    | 1./2.variable statistical data input/calculation register edit and        |
| Statistic leatures    | fraguoney input regression calculation function, and estimated            |
|                       | statistic/authorization function atc                                      |
| Solver features       | Equation solver: numerical syntax analysis Newton&bisection               |
| Conten reatares       | method graph analysis and solver equation register                        |
| l ist features        | Direct data entry/edit to list calculation function for various lists and |
|                       | list/matrix conversion                                                    |
| Substitution features | Graph drawing, numerical input from split-screen                          |
| Slide Show features   | Screen image capture, play function                                       |
|                       | The maximum number of pages to be captured: Approx, 250                   |
|                       | pages (pages equivalent to the Y = X <sup>2</sup> graph screen)           |
| Program features      | Condition statement command, subroutine, graph, various function          |
|                       | commands                                                                  |
| Option menu           | Screen contrast adjustment, memory usage check, data delete, data         |
| •                     | link (between EL-9950 and PC or another EL-9950)                          |
| Memory size           | 64 KB (user area: approx. 47.4 KB)                                        |
| Power supply          | Operation: 6 V DC AAA manganese battery (R03) × 4                         |
|                       | Memory backup: 3 V DC Lithium battery (CR2032) × 1                        |
| Automatic power-off   | Approx. 10 minutes                                                        |
| Operating temperatur  | re range                                                                  |
|                       | 0 °C to 40 °C (32 °F to 104 °F)                                           |
| Battery life          | Operation battery set: approx. 150 hours (with 5 minutes of continua      |
|                       | use and 55 minutes in the display state for every hour at a temperat      |
|                       | re of approx. 20 °C/68 °F)                                                |
|                       | Memory backup: approx. 5 years (at a temperature of approx.               |
|                       | 20 °C/68 °F, and when the operation batteries are replaced frequent       |
|                       | Note: The life span may differ according to battery brand, type, usag     |
|                       | and ambient temperature.                                                  |
| External dimensions   | 86 mm (W) × 183 mm (D) × 20 mm (H)                                        |
|                       | 3-3/8" (W) × 7-7/32" (D) × 25/32" (H)                                     |
|                       | a sea children in the second second                                       |

#### Information on the Disposal of this Equipment and its Batteries IF YOU WISH TO DISPOSE OF THIS EQUIPMENT OR ITS ATTERIES, DO NOT USE THE ORDINARY WASTE BIN !

DO NOT PUT THEM INTO A FIREPLACE ! 1. In the European Union

#### Lised electrical and electronic equinment and batteries must be collected and treated SEPARATELY in accordance with law. This ensures an environment-friendly treatment, promotes recycling of materials, and minimizes final disposal of waste. Each household should participate ! ILLEGAL DISPOSAL can be harmful to human health and he environment due to contained hazardous substances ! THIS SYMBOL appears on electrical and electronic equipment and batterie (or the packaging) to remind you of that ! If 'Hg' or 'Pb' appears below i

this means that the battery contains traces of mercury (Hg) or lead (Pb) Take USED EQUIPMENT to a local, usually municipal, collection facility, where available. Before that, remove batteries. Take USED BATTERIE

to a battery collection facility: usually a place where new batteries are sold. Ask there for a collection box for used batteries. If in doubt, contac your dealer or local authorities and ask for the correct method of

# 2. In other Countries outside the EU

If you wish to discard this product, please contact your local authorities and ask for the correct method of disposal.

#### Manufacturer SHARP CORPORATION 1 Takumi-cho, Sakai-ku, Sakai City Osaka 590-8522, Japan Uxbridge, Middlesex, UB11 IEZ U.K Imported into Europe by: http://www.sharp.eu

MORAVIA Europe, spol, s r.o. Olomoucká 83, 627 00 Brno, Czech Republic http://www.moravia-europe.eu

- delete, data
- s of continual t a temperatupprox. ced frequently) d, type, usage,
- Approx. 202 g (with batteries, without the hard cover)
- Accessories 4 AAA manganese batteries (included), 1 lithium battery (installed), operation manual

ALL DATA CLEARED PRESS ANY KEY repeat the procedure from step 1 to prevent loss of data.

ress [CL] to NITIALIZE and CLEAR

LCD CONTRS

HK default se

PRESS [ON] KEY TO

ALL DATA CLEARED

PRESS ANY KEY

![](_page_0_Figure_183.jpeg)

In Europe represented by: Sharp Electronics Europe Ltd. 4 Furzeground Way, Stockley Parl

# SHARP

# **GRAFISCHER RECHNER**

# EL-9950

DEUTSCH

# KURZANLEITUNG

#### EINFÜHRUNG

Dieser Rechner mit Grafik-Funktion kann viele Arten von mathematischen Gleichungen und Ausdrücken für Sie bearbeiten. Er ist leistungsstark genug, um sogar sehr komplexe Formeln der Raketentechnik zu bearbeiten und trotzdem so kompakt, dass er in Ihre Westentasche passt. Die wichtigsten Funktionen dieses Rechners finden Sie in der folgenden Liste:

- Austauschbare Tastatureinheit für die verschiedenen Bedürfnisse von Schülern, von einfachen Rechnungen der Mittelstufe bis zu Berechnungen der Oberstufe und darüber hinaus.
- Grafische Darstellungen helfen Ihnen bei der Veranschaulichung dessen, was Sie gerade

• Die Diashow-Funktion hilft Ihnen beim Verständnis normaler Formeln und zur Vorbereitung von Präsentationen

Wir empfehlen dringend das Handbuch gründlich zu lesen. Die komplette Bedienungsanleitung sowie weitere nützliche Materialien finden Sie unter www.sharp-calculators.de. Zumindest sollte das "Quick Start Guide", durchgeblättert werden. Herzlichen Glückwunsch zum Erwerb dieses Rechners mit Grafik-Funktion!

- Das im vorliegenden Handbuch enthaltene Material wird ohne Gewähr oder Garantie jeglicher Art geboten. SHARP übernimmt keinerlei Verantwortung oder Haftung für aus der Verwendung dieses Materials entstehende oder anderweitige Folgen.
- SHARP empfiehlt sehr, dass separat schriftliche Aufzeichnungen aller wichtigen Daten erstellt werden. Unter bestimmten Umständen können Daten in praktisch jedem elektronischen Speicher verlorengehen oder geändert werden. Daher übernimmt SHARP keine Haftung für Daten, die aufgrund von falscher Verwendung, Reparaturen, Defekten, Batteriewechsel. Verwendung nach Ablauf der angegebenen Batterielebensdauer oder aus irgendwelchen anderen Gründen verlorengehen oder anderweitig unbrauchbar werden.
- SHARP übernimmt keine Haftung, direkt oder indirekt, für finanzielle Verluste oder Schadensersatzansprüche Dritter, die aus der Verwendung dieses Gerätes und seiner sämtlichen Funktionen entstehen, z.B. Verlust oder Veränderung von gespeicherten Daten
- Änderungen der Informationen in diesem Handbuch sind ohne vorherige Bekanntgabe vorhahaltar
- Abbildungen und Tasten in diesem Handbuch können von den tatsächlich auf dem Rechner vorhandenen unterschiedlich sein.
- Einige der in dieser Anleitung beschriebenen Zubehörteile und zusätzlichen Teile sind möglicherweise noch nicht im Handel, wenn Sie dieses Gerät erwerben.
- Einige der in dieser Anleitung beschriebenen Zubehörteile und zusätzlichen Teile sind möglicherweise in einigen Ländern nicht erhältlich.
- Alle Firmennamen bzw. Produktnamen sind Warenzeichen bzw. eingetragene Warenzeichen der entsprechenden Rechteinhaber.

### Pflege des Rechners

- Den Rechner nicht in der Gesässtasche tragen, da er beim Hinsetzen beschädigt werden kann. Die Anzeige ist aus Glas und besonders empfindlich
- Den Rechner von grosser Hitze, wie sie auf einem Armaturenbrett oder in der Nähe einer Heizung herrscht, fernhalten und keiner hohen Feuchtigkeit oder Staub aussetzen.
- Da dieses Produkt nicht wasserdicht ist, sollten Sie es nicht an Orten benutzen oder lagern, die extremer Feuchtigkeit ausgesetzt sind. Schützen Sie das Gerät vor Wasser, Regentropfen, Sprühwasser, Saft, Kaffee, Dampf, Schweiß usw., da der Eintritt von irgendwelchen Flüssigkeit zu Funktionsstörungen führen kann.
- Mit einem weichen, trockenen Tuch reinigen. Verwenden Sie keine Lösungsmittel. Beim Drücken der Tasten keine scharfen, spitzen Gegenstände verwenden oder zu grossen Druck ausüben
- Den Rechner keiner übermässigen Beanspruchung aussetzen.

## Einsetzen und auswechseln der Batterien

- 1. Die Abdeckung des Batteriefachs auf der Rückseite des Rechners öffnen. Den Arretierschieber herunterziehen und dann die Abdeckung des Batteriefachs zum Entfernen anheben.
- 2. Die Batterien wie in der Abbildung gezeigt einsetzen. Stellen Sie sicher, dass die Batterien richtig ausgerichtet sind.

![](_page_1_Picture_28.jpeg)

- Entfernen Sie die Schutzfolie der Speicherschutzbatterie. 4. Setzen Sie die Abdeckung des Batteriefachs wieder auf. Stellen Sie dabei sicher, dass der Arretierschieber einrastet. 5. Warten Sie einige Sekunden und drücken Sie ON,
- die folgende Meldung erscheint: PRESS ICLI KEY TO CLEAR ALL DATA
- PRESS IONI KEY TO CANCEL
- 6. Drücken Sie CL zum Zurückstellen des Rechnerspeichers. Der Speicher wird initialisiert, und "ALL DATA CLEARED" angezeigt werden. Drücken Sie dann eine beliebige Taste, um den Rechner auf den normalen Rechnermodus einzustellen.

Hinweis: Wenn die oben gezeigte Anzeige nicht erscheint, oder es tritt eine Fehlfunktion auf, prüfen Sie bitte die Ausrichtung der Batterien und schließen Sie den Deckel wieder. Wenn das Gerät noch nicht funktioniert, öffnen Sie die Batterieabdeckung und drücken Sie den RESET Schalter und ON gleichzeitig. Fahren Sie nun mit Schritt 4 fort.

### Benutzen Sie keinen Bleistift oder Druckbleistift, eine abgebrochene Spitze kann das Gerät beschädigen!

#### Einstellung des Displaykontrasts

Der Displaykontrast kann sich entsprechend der Umgebungstemperatur bzw. der verbleibenden Batterieleistung ändern, so dass es notwendig werden kann, dass Sie den Kontrast entsprechend einstellen müssen. Gehen Sie folgendermassen vor:

1. 2ndF und dann OPTION drücken.

![](_page_1_Picture_38.jpeg)

- 2. Den Kontrast mit den Tasten + und einstellen.
- + : Verstärkt den Kontrast
- : Vermindert den Kontrast

3. Abschliessend CL drücken um die Betriebsart zu deaktivieren.

#### Ausschalten des Rechners

# Zum Ausschalten des Rechners 2ndF OFF drücken.

Die Abschalt-Automatik Der Rechner wird automatisch ausgeschaltet, wenn für etwa 10 Minuten keine Tasten bedient werden. (Die Abschalt-Zeit ist je nach Verwendungsbedingungen unterschiedlich.) Der Rechner wird nicht automatisch ausgeschaltet, während Berechnungen ausgeführt werden ("" blinkt in der oberen rechten Ecke der Anzeige.)

#### Auswechseln der Batterien

Dieser Rechner verwendet zwei Arten von Batterien: Mangan (AAA) für den Betrieb des Gerätes und Lithium (CR2032) für die Speichersicherung. Verwendbare Batteriearten:

| Typ (Verwendung)    | Modell | Menge |
|---------------------|--------|-------|
| Manganbatterien     | AAA    | 4     |
| (Betriebsbatterien) |        |       |
| Lithiumbatterie     | CR2032 | 1     |
| (Speichersicherung) |        |       |

Hinweis: • Zur Vermeidung eines Datenverlustes entnehmen Sie NIEMALS beide Batterien (Betriebsbatterie und Speichersicherungs-Batterie) gleichzeitig aus dem

#### Vorsichtsmassnahmen bei der Handhabung von Batterien

· Wenn die aus einer beschädigten Batterie austretende Flüssigkeit in die Augen gelangt, kann dies zu schweren Verletzungen führen. In diesem Fall die Augen mit klarem Wasser auswaschen und sofort einen Arzt aufsuchen.

 Wenn die aus einer beschädigten Batterie austretende Flüssigkeit mit der Haut oder Bekleidung in Berührung kommt, sollte sie sofort mit sauberem Wasser ausgewaschen

 Wenn das Gerät längere Zeit nicht benutzt wird, sollten die Batterien entfernt und an einem sicheren Ort aufbewahrt werden, um einer Beschädigung des Gerätes vor auslaufenden Batterien vorzubeurren

Niemals verbrauchte Batterien im Gerät lassen.

· Keine benutzten Batterien einsetzen und sicherstellen, dass keine verschiedenen Batterietypen henutzt werden

Bewahren Sie Batterien nicht in der Reichweite von Kindern auf.

- Verbrauchen Sie Batterien niemals vollständig, weil die Batterien dadurch auslaufen und
- die Hardware des Rechners beschädigen können. Werfen Sie Batterien niemals in Feuer, weil dies zu Explosionen führen kann.

# Auswechseln der Speichersicherungs-Batterie

Die Lithiumbatterie muss etwa alle fünf Jahre ausgetauscht werden. Die Lithiumbatterie dient dem Erhalt des Rechnerspeichers.

Hinweis: Entfernen Sie die Speichersicherungs-Batterie nicht, während die Betriebsbatterien entfernt sind; andernfalls gehen alle im Gerät gespeicherten Informationen verloren.

- 1. Gehen Sie wie oben bei 1. und 2. beschrieben vor. Entfernen Sie nicht die Betriebsbatterien.
- 2. Entfernen Sie die Schraube und die Abdeckung der Lithiumbatterie, wie in der Abbildung gezeigt.
- 3. Entfernen Sie die Lithiumbatterie mit einem Bleistift aus dem Batteriefach. Entsorgen Sie die alte Batterie vorschriftsmässig.
- 4. Legen Sie die neue Batterie mit der PLUS-Seite (+) nach
- 5. Bringen Sie die Abdeckung der Lithiumbatterie wieder an
- und ziehen Sie die Schraube an. 6. Setzen Sie die Batteriefachabdeckung wieder auf und drücken
- Sie ON .
- Die folgende Meldung wird angezeigt.
- 7. Drücken Sie ON

DRÜCKEN SIE NICHT CL. Dadurch werden alle Daten aelöscht

![](_page_1_Picture_73.jpeg)

Verwendung der Schutzabdeckung

#### Zum Öffnen der Abdeckung: Während der Verwendung: Wenn nicht in Verwendung:

![](_page_1_Picture_76.jpeg)

# Bezeichnungen der Teile und Funktionen

![](_page_1_Figure_78.jpeg)

Anzeige bis zu 132 Pixel in der Breite und 64 Pixel in der Höhe sowie Text. 2) Betriebstaste ON/OFF:

Zum Einschalten des Rechners ON drücken. Zum Ausschalten 2ndF) und dann OFF drücken

### 3 Betriebsmodustasten:

Mit diesen Tasten werden die Tastenfunktionen geändert.

2ndF ]: Ändert den Cursor auf "2" und beim nächsten Tastendruck wird die Funktion bzw. Betriebsart aktiviert, die in gelb oberhalb ieder Taste angegeben ist.

ALPHA: Ändert den Cursor auf "A" und beim nächsten Tastendruck wird der Buchstabe

eingegeben, der in violett oberhalb jeder Taste angegeben ist. Hinweis: Durch Drücken von 2ndF A-LOCK den Eingabemodus für Buchstaben

fortlaufend aktivieren (ALPHA-LOCK)

### 4) Grafikfunktionstasten:

Diese Tasten spezifizieren Einstellungen für die Grafikfunktionen. Y= ]: Aufrufen der Anzeige für die Formeleingabe zum Zeichnen von Kurven. GRAPH: Zeichnet eine Kurve entsprechend der im Fenster Y= programmierten

TABLE: Öffnet eine Tabelle entsprechend der im Fenster Y= eingegebenen Formel.

- ): Stellt den Anzeigebereich für die Grafikanzeige ein.
- i: Ändert den Anzeigebereich für die Grafikanzeige.
- CE: Bewegt den Cursorzeiger im TRACE-Modus auf der Kurve und zeigt
- die Koordinaten an.
- UB : Anzeige der Nachzeichnungsableitung Gleichzeitige Anzeige von Kurve und Tabelle.

Mit diesen Tasten werden auch Menüpunkte gewählt.

oder die Speichernutzung.

CLIP : Erfasst die Anzeige für eine Diashow.

Rückstellschalter (im Batteriefach):

T: Aufrufen der Anzeige für die Tabelleneinstellung.

- RAW: Zeichnen von Punkten und Linien einer Kurve. Mit dieser Taste können Sie auch
- Kurvendaten bzw. Pixeldaten speichern und abrufen. ORMATI: Einstellung für die Bedienung auf der Grafikanzeige. CALC : Berechnet bestimmte Werte basierend auf der in Y= programmierten
- Formel 5) Cursortasten:

- T: Abrufen der Listenfunktion.
- : Erstellen Sie Ihre eigene Diashow
- : Einstellung für statistisches Plotten.

#### Tasten für grundlegende Bedienung

(ENTER): Zum Ausführen von Berechnungen oder bestimmten Befehlen.

QUIT : Taste zum Löschen/Beenden.

BS : Rückschritt-Taste zum Löschen. EL : Lösch-Taste.

- INS : Umschaltung des Eingabe modus zwischen Einfügen und Überschreiben (im Zeilenbearbeitungsmodus)
- SETUP: Zur Wahl der Einstellung der grundlegenden Verwendung dieses Rechners, z.B. zur Einstellung von Ergebnissen bei wissenschaftlichen oder normalen Notationen

- MATH: Zugriff auf das Mathematik-Menü mit zusätzlichen Mathematikfunktionen.
- T: Aufrufen des Statistik-Menüs. GMI: Aufrufen den Menüs zum Programmieren.
- OOL: Umwandlung von hexadezimalen, dezimalen, oktalen und binären Zahlen sowie Lösung von Systemen mit linearen Gleichungen. Ausgabe der Wurzeln von quadratischen und kubischen Gleichungen.
- ATBIX Aufrufen des Menüs für Matrixfunktionen
- (FR: Aufrufen des Menüs für Lösungsfunktionen.
- ABS : Aufrufen des Menüs für rechnerspezifische Variablen
- FINANCE: Aufrufen des Menüs für Finanzberechnungen und Finanzfunktionen.

#### Tasten für wissenschaftliche Berechnungen

Für weitere Details siehe Bedienungsanleitung.

# Rückstellen des Rechners

Mit der Funktion zum Rückstellen können Sie beim Auftreten einer Betriebsstörung alle Daten löschen oder alle Moduswerte auf die Vorgaben zurücksetzen. Die Rückstellung erfolgt entweder durch Drücken des Rückstellschalters im Batteriefach oder durch Wahl der Rückstellfunktion im OPTION-Menü. Durch das Rückstellen des Rechnerspeichers werden alle vom Benutzer gespeicherten Daten gelöscht: gehen Sie dabei vorsichtig vor.

# 1. Verwendung des Rückstellschalters

RESET Schalter und ON gleichzeitig.

um Datenverlust zu vermeiden.

1. 2ndF und dann OPTION drücken.

gung erscheint.

3. Mit dem ersten Punkt 1 default set werden die Eins

1. Ziehen Sie die Arretierung zum Öffnen der Batteriefachabdeckung auf der Rückseite des Rechners nach unten. 2. Bringen Sie die Batteriefachabdeckung wieder an, bis die Arretierung einrastet.

3. Drücken Sie ON . Ein Fenster zur Bestätigung wird

Zum Bewegen des Cursors (erscheint als , , u.a. auf der Anzeige) in alle vier Richtungen.

Beim Auswechseln der Batterien oder zum Zurückstellen des Rechnerspeichers verwenden. Einstellung auf Anfangseinstellung oder Anzeige für normale Berechnungen. OPTION: Einstellung oder Rückstellung der Rechnereinstellungen, z.B. den LCDKontrast

![](_page_1_Picture_133.jpeg)

| . [ <u>2ndF</u> ] und dann [ <u>OPTION</u> ] drücken.<br>Während der Anzeige des OPTION-Menüs drücken,<br>um <b>E RESET</b> ; zu wählen. Die Untermenüpunkte von RESET |                 |
|----------------------------------------------------------------------------------------------------|-----------------|
| erscheinen jetzt auf der rechten Seite der Anzeige.                                                                                                    | DARK ←→LIGHT    |
| Mit dem ersten Punkt 1 default set werden die Einstellungen                                                                                                    | ACTRST          |
| von SETUP und FORMAT initialisiert. Mit dem zweiten Punkt 2                                                                                                    | DEL BAll memory |
| All memory wird der gesamte Speicher und alle Einstellungen                                                                                                    |                 |
| gelöscht. Zum Zurückstellen des Speichers 2 All memory                                                                                                    |                 |
| durch Drücken von 2 wählen. Ein Fenster zur Bestäti-                                                                                                    |                 |
|                                                                                                    |                 |

4. Die Taste CL zum Löschen aller im Rechner gespeicherten PRESS ICLI KEY TO Daten drücken PRESS [ON] KEY TO Eine beliebige Taste zum Weiterarbeiten drücken.

![](_page_1_Figure_136.jpeg)

# Fehlersuche

# Fehlermeldungen

angezeigt

Der Rechner gibt eine Fehlermeldung aus, wenn vorgegebene Daten nicht richtig bearbeitet werden können oder wenn die eingegebenen Befehle nicht richtig ausgeführt werden können und die Berechnung so nicht weitergeführt werden kann. Es gibt verschiedene Fehlermeldungen, die den Benutzer darauf aufmerksam machen, wie die Situation zu bearbeiten ist.

Führen Sie zum Beispiel die folgende Berechnung aus: 5 X ENTER Dies ergibt einen Fehler und die nebenstehende Meldung wird

![](_page_1_Figure_141.jpeg)

In diesem Fall können Sie zurück zur Gleichung gehen und die Syntax durch Drücken von oder korrigieren oder Sie können die ganze Zeile durch Drücken von CL

löschen und neu beginnen Eine Liste der verschiedenen Fehlercodes und Meldungen finden Sie im Anhang

"Fehlercodes und Fehlermeldungen".

#### Das Gerät lässt sich nicht einschalten!

- Die Betriebsbatterien sind möglicherweise nicht eingesetzt oder zu schwach oder fehlerhaft eingesetzt. Überprüfen Sie die Batterien im Batteriefach. · Bringen Sie die Batteriefachabdeckung sicher an, weil sich andernfalls das Gerät nicht
- einschalten lässt Die gespeicherten Konfigurationen des Rechners wurden nicht erhalten!

 Die Betriebsbatterien und die Speichersicherungs-Batterie müssen möglicherweise ausgewechselt werden

#### Das Gerät erscheint eingeschaltet, aber die Buchstaben und Zahlen auf der Anzeige sind nicht ablesbar!

 Drücken Sie 2ndF OPTION und dann A, um A CTRST; zu wählen. Der Displaykontrast kann mit + und - eingestellt werden.

# Der Rechner akzeptiert das Minuszeichen (-) nicht; bei der Berechnung wird ein

• Zur Eingabe eines negativen Wertes müssen Sie die Taste (-) und nicht die Taste verwenden

#### Die Berechnungsergebnisse sind ganz anders als normalerweise erwartet!

 Die Winkeleinheit und andere Konfigurationen sind möglicherweise falsch eingestellt. Überprüfen Sie die Konfigurationen mit 2ndF SETUP.

#### Die Grafik wird nicht sichtbar angezeigt!

- Überprüfen Sie die ZOOM-Einstellung. Wählen Sie den automatischen Zoom durch
- konfiguration mit dem Menü 2ndF DRAW.
- das Gleichheitszeichen "=" bei der Anzeige von Y=.

von Bildern. Wählen Sie "B MEMCHK" aus dem Menü [2ndF] OPTION. Markieren und löschen Sie überflüssige Informationen mit "C DEL".

#### Der Rechner reagiert nicht, die Software scheint abgestürzt zu sein!

- Drücken Sie ON. Wenn das nichts nützt, drücken Sie 2ndF) und dann ON. um die aktuelle Anwendung zu beenden. Wenn das auch nichts nützt, muss der Speicher des Gerätes möglicherweise zurückgestellt werden. Durch das Zurückstellen werden alle im Speicher vorhandenen Informationen gelöscht, z.B. Programme, Listen und Variable.
- chabdeckung und drücken Sie dann ON, um das Fenster zur Bestätigung zu öffnen.

Um Datenverlust zu vermeiden, drücken Sie zunächst ON first. Wenn das nichts nützt, wiederholen Sie den Rückstellvorgang und drücken Sie dann bei der Aufforderung CL

#### Rechenbereich

#### Grundrechenarten

Die Ergebnisse für Dividenden, Multiplikanten und Operanden sind folgendermassen:  $-1 \times 10^{100} < x < -1 \times 10^{109}$ ,  $1 \times 10^{109} < x < 1 \times 10^{100}$  or x = 0

(gültig innerhalb des anzeigbaren Bereichs)

Hinweis: Berechnungsergebnisse und Zahleneingaben von kleiner als 1 × 10<sup>-99</sup> werden als Null (0) angesehen.

# Funktionsberechnungen

### Berechnungsgenauigkeit

Im allgemeinen ist der Rechenfehler für Berechnungen ±1 der wertniedrigsten Stelle. (Bei der Anzeige eines Exponenten ist der Rechenfehler ±1 der wertniedrigsten Stelle der angezeigten Mantisse.) Bei kontinuierlichen Berechnungen vergrössert sich der Rechenfehler allerdings wegen der Akkumulation iedes Rechenfehlers. (Dies ist genau so bei ab. 1/b. nl. e<sup>x</sup>, und In, bei denen intern kontinuierliche Berechnungen ausgeführt werden.) Weiterhin akkumulieren Fehler und werden grösser im Bereich von Wendepunkten und singulären Punkten von Funktionen. (Z. B. Berechnung von sinh X oder tanh X bei X = 0)

#### Technische Daten

| Modell<br>Produktbezeichnung<br>Display       | EL-9950<br>Rechner mit Grafik-Funktion<br>132 x 64 Punktmatrix-LCD                                                                                                    |
|-----------------------------------------------|----------------------------------------------------------------------------------------------------|
|                                               | Stellenzahi: Mantisse 10 Stellen, Exponent 2 Stellen (Stan-<br>dardanzeige), 7-stellige Anzeige (einschliesslich Negative,<br>Dezimalstellen) für Tabellen-Anzeige, Anzeige-Teilung u.a.<br>Mantisse mit 10 Stellen bei der Anzeige für komplexe Zahlen:<br>Numerischer Wert, Gleichungsbearbeitungsmodus, (Direktein-<br>gabe nach algebraischer Logik oder Zeilenbearbeitungsmo<br>dus), Bruchrechnung und Anzeige von komplexen Zahlen. |
| Austauschbare Tastatur                        | Standardmodus und Expertenmodus<br>Hinweis: Besondere Funktionen des Expertenmodus sind:<br>Finanzen, statistische Test- und Verteilungs-Funktionen,<br>SOLVER, Matrix und Hilfsmittel (TOOL), uws.                                                                                                    |
| Berechnungsverfahren                          | D.A.L. (Direkte Algebra-Logik)                                                                                                    |
| Berechnungs-Funktionen                        | Manuelle Berechnungen (Arithmetik, Klammernberechnungen,<br>Speicherberechnungen, Integralrechnung und Koordinatenu-<br>mwandluno): Berechnungen mit binären, oktalen, dezimalen                                                                                                    |
|                                               | oder hexadezimalen Notationen; Boolesche Operationen,                                                                                                    |
|                                               | Matrixberechnungen, Berechnungen mit komplexen Zahlen                                                                                                    |
|                                               | und komplexen Funktionen, statistische Berechnungen,                                                                                                    |
|                                               | Figuressionsberechnungen, statistische Testfunktionen,                                                                                                    |
| Finnaheverfahren                              | Manuelle Tasteneingabe                                                                                                    |
| Grafikfunktionen                              | Grafikdarstellung mit rechtwinkligen, polaren und parametris-                                                                                                    |
|                                               | chen Koordinaten sowie sequentielle Grafik; Bestimmung des<br>Grafikbereichs; automatische Einstellung des GRAPH-Fen-<br>sters; Aufzeichnung (Plotting); TRACE-Modus, Berech-<br>nungsfunktion, Zoom, Bildeingabe, Ausfüllfunktion, Register der                                                                                                    |
|                                               | grafischen Datenbank und Anzeige-Teilung, uws.                                                                                                    |
| Statistische Funktionen                       | Eingabe von statistischen Daten mit einer oder zwei Variabien;<br>Registrieren, Bearbeiten und Eingabe von Häufigkeiten;<br>Regressionsberechnungen; Schätzungsberechnung, Testfunkti-                                                                                                    |
| SOLVER-Funktion                               | Lösungsgleichungen, numerische Syntaxanalyse; Newton<br>-Verfahren, grafische Lösungsmethoden und Register der<br>SOLVER-Cleichungen                                                                                                    |
| Listen-Funktionen                             | Direkte Dateneingabe und Bearbeitung von Listen; Berech-<br>nungsfunktionen für zahlreiche Listen und Liste/Matrix-Um-<br>wandlungen.                                                                                                    |
| Nachzeichnungsableitung<br>Diashow SLIDE SHOW | Kurvenzeichnung, Zahleneingabe über die Anzeige-Teilung.<br>Erfassung des angezeigten Bildes; Wiedergabefunktion.<br>Die maximale Anzahl der Seiten, die erfasst werden kann:<br>Ca. 250 Seiten (Seiten entsprechen der Grafikanzeige Y = X <sup>2</sup> ).                                                                                                    |
| Programmierfunktionen                         | Befehle für Bedingungsanweisungen, Subroutinen, Grafik, verschiedene Funktionsbefehle.                                                                                                    |

Kontrasteinstellung, Speichernutzungs-Prüfung, Daten löschen, Optionen-Menü Daten-Link (zwischen EL-9950 und PC oder anderem EL-9950) 64 Kb (Benutzerbereich: ca. 47.4 Kb) Speichergrösse Stromversorauna Betrieb: 6 V Gleichstrom - Manganbatterien der Grösse AAA  $(R03) \times 4$ Speichersicherung: 3 V Gleichstrom - Lithiumbatterie (CR2032) x 1 Automatische Abschaltung nach ca. 10 Minuten Betriebstemperatur 0°C bis 40°C Nennaufnahme 0.23 W Batterielebensdauer Betriebsbatterien: ca. 150 Stunden (bei fünf Minuten fortlaufender Verwendung und 55 Minuten Anzeige für iede Stunde bei ca. 20°C) Speichersicherungs-Batterie: ca. 5 Jahre (bei Temperaturen von ca. 20°C und wenn die Betriebsbatterien regelmässig ausgetauscht werden). Hinweis: Die Lebensdauer ist abhängig von Batteriemarke, Typ, Verwendung und Umgebungstemperatur. 86 mm (B) × 183 mm (T) × 23 mm (H) Abmessungen 202 g (mit Batterien, ohne Schutzabdeckung) 4 Manganbatterien Grösse AAA (mitgeliefert), 1 Lithiumbatterie

> Informationen zur Entsorgung dieses Gerätes und der Batterien WENN DIESES GERÄT ODER DIE BATTERI WERDEN SOLLEN, DÜRFEN SIE NICHT ZU GEGEBEN WERDEN !

#### 1. In der Europäischen Union

Gewicht

Zubehör

Gebrauchte elektrische und elektronische Geräte und laut Gesetz GETRENNT gesammelt und entsorgt were die umweltfreundliche Abfallbehandlung und das Rec sichergestellt und die Rest-Abfallmengen minimiert. Je sollte dies unterstützen. Die ORDNUNGSWIDRIGE EN schadet wegen der schädlichen Stoffe darin der Gesur Umwelt ! DESES ZEICHEN auf Gerät, Batterie oder Sie darauf hinweisen ! Wenn darunter noch 'Ho' oder bedeutet dies, dass Spuren von Quecksilber (Hg) or B Batterie vorhanden sind.

Bringen Sie GEBRAUCHTE ELEKTRISCHE UND ELE GERÄTE zur einer örtlichen, meist kommunalen Sam vorhanden, Entnehmen Sie zuvor die Batterien, Bringe VERBRAUCHTE BATTERIEN zu einer Batterie Samn dort, wo neue Batterien verkauft werden. Fragen Sie Sammelbehälter für verbrauchte Batterien. Wenden S an Ihren Händler oder Ihre örtlichen Behörden, um Au richtige Entsorgung zu erhalten.

#### 2. In anderen Ländern außerhalb der EU

Bitte erkundigen Sie sich bei Ihrer Gemeindeverwaltur ordnungsgemäßen Verfahren zur Entsorgung dieses G

| Hersteller:<br>SHARP CORPORATION   | In Europa vertre<br>Sharp Electronic: |
|------------------------------------|---------------------------------------|
| 1 Takumi-cho, Sakai-ku, Sakai City | 4 Furzeground W                       |
| Osaka 590-8522, Japan              | Uxbridge, Middle                      |
|                                    | 1EZ, U.K.                             |
| Importeur:                         | http://www.sharp                      |
| MORAVIA Europe, spol s r.o.,       |                                       |
| Olomoucka 83, 627 00 Brno, Tschech | ische Republik                        |
| http://www.moravia-europe.eu       |                                       |

# Svntaxfehler ausgegeben!

- Drücken von (ZOOM) und dann A 1.
- Die Kurvenlinie ist möglicherweise nicht richtig eingestellt. Überprüfen Sie die Linien-
- Der Rechner ist möglicherweise nicht auf die Anzeige von Grafik eingestellt. Prüfen Sie

#### Die angezeigten Bilder können nicht gespeichert werden (SLIDE SHOW)!

Der verbleibende Speicherbereich ist möglicherweise zu gering zum Speichern

Zum Zurückstellen des Gerätespeichers öffnen und schliessen Sie die Batteriefa-

(installiert), Bedienungsanleitung,

| IEN ENTSORGT<br>IM HAUSMÜLL                                                                                                    |  |  |
|----------------------------------------------------------------------------------------------------|--|--|
| Batterien müssen<br>den. So werden<br>voling von Stoffen<br>ader Haushalt<br>NTSORGUNG<br>NGBeit und der<br>/erpackung soll<br>Pb' steht,<br>lei (Pb) in der |  |  |
| EKTRONISCHE<br>melstelle, soweit<br>en Sie<br>nelstelle; zumeist<br>lort nach einem<br>ie sich im Zweifel<br>skunft über die                                 |  |  |
| ng nach dem<br>Geräts. [DEUTSCH]                                                                                                    |  |  |
|                                                                                                    |  |  |
| t <b>reten durch:</b><br>iics Europe Ltd.<br>Way, Stockley Park,<br>illesex, UB11                                                                            |  |  |
| rp.eu                                                                                                    |  |  |